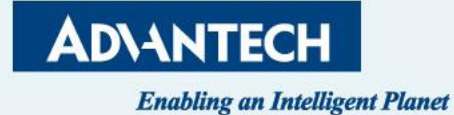

# SKY-7632D QSG

TSE , Sam Chang 09/06<sup>th</sup> , 2022

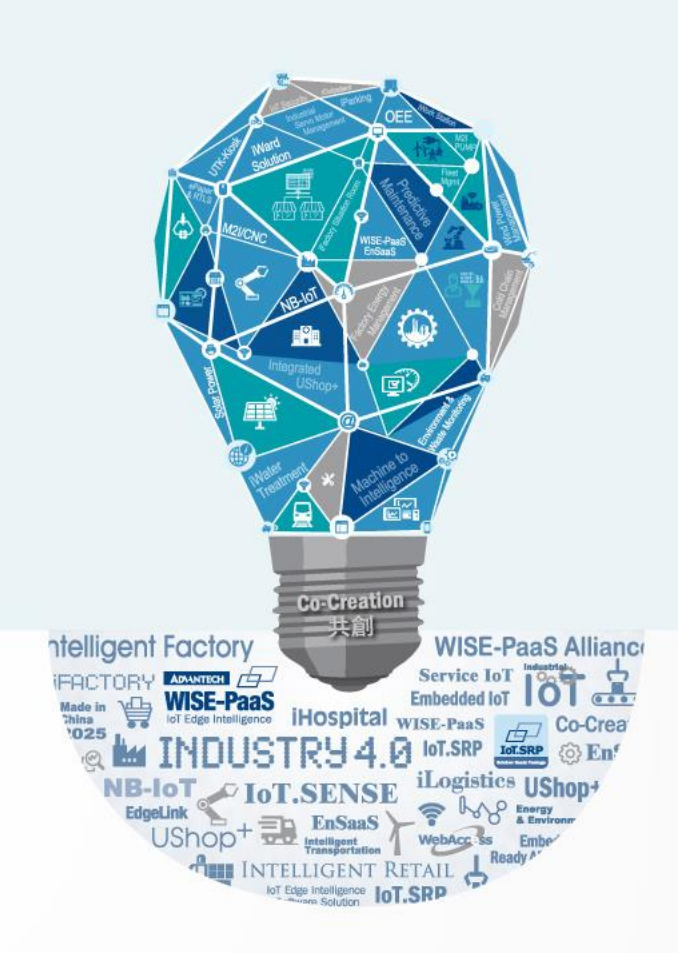

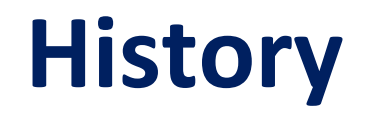

| Version | Date       | Handled by   | Note            |
|---------|------------|--------------|-----------------|
| Draft   | 2022/08/29 | Sam168.Chang | Draft           |
| 1.0     | 2022/09/05 | Sam168.Chang | DIMM population |
| 1.5     | 2022/09/06 | Sam168.Chang | BIOS update     |
| 2.0     | 2022/09/13 | Sam168.Chang | Revised         |

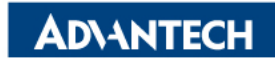

### Agenda

- □ System Overview
- □ CPU location
- DIMM slot ID & Population
- □ Access the server via Monitor with VGA port
- □ Access the server via Console port
- □ Access the server via WebUI Access

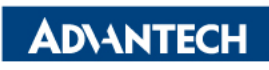

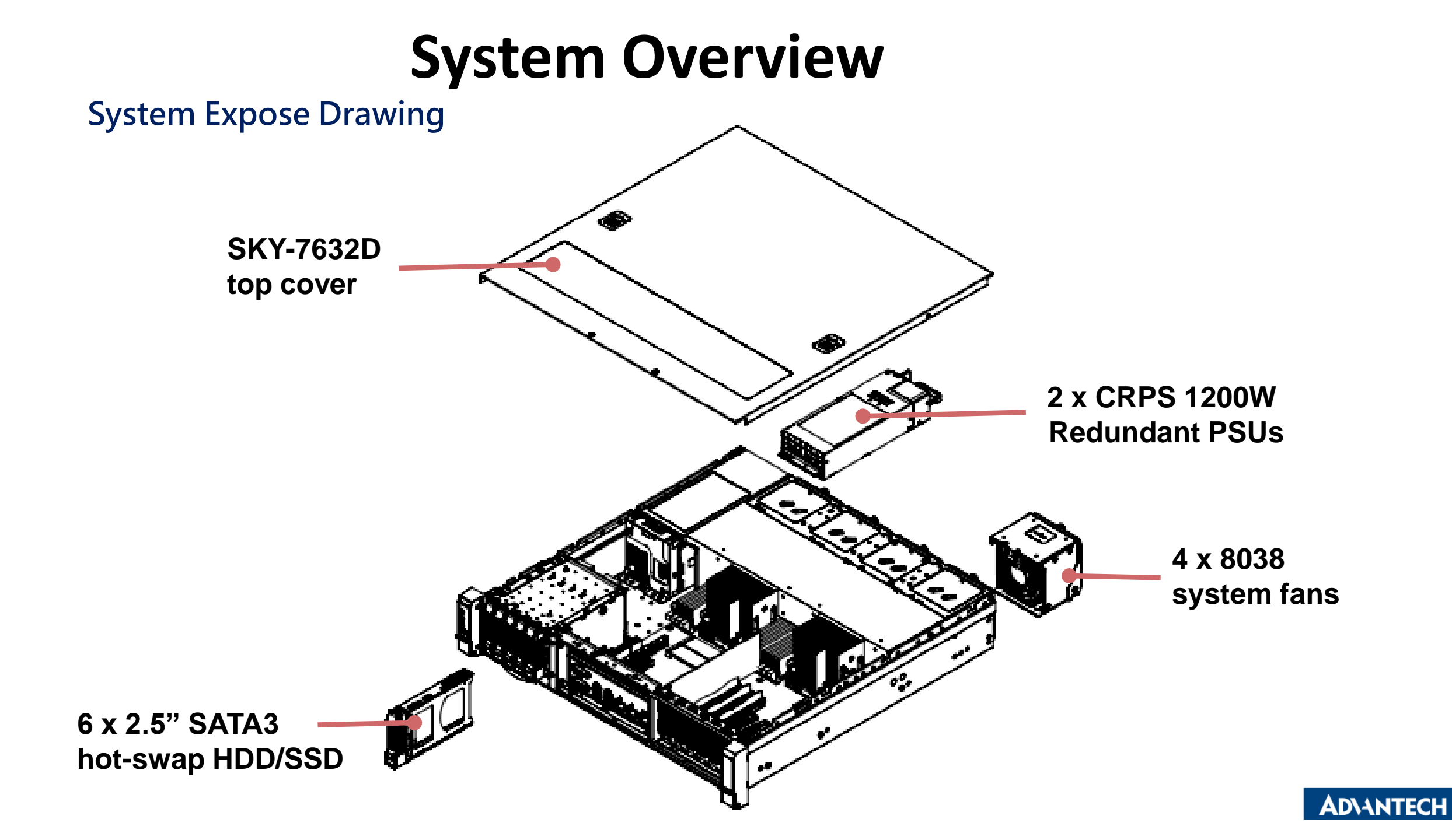

#### **Product Outlook (Full Height)**

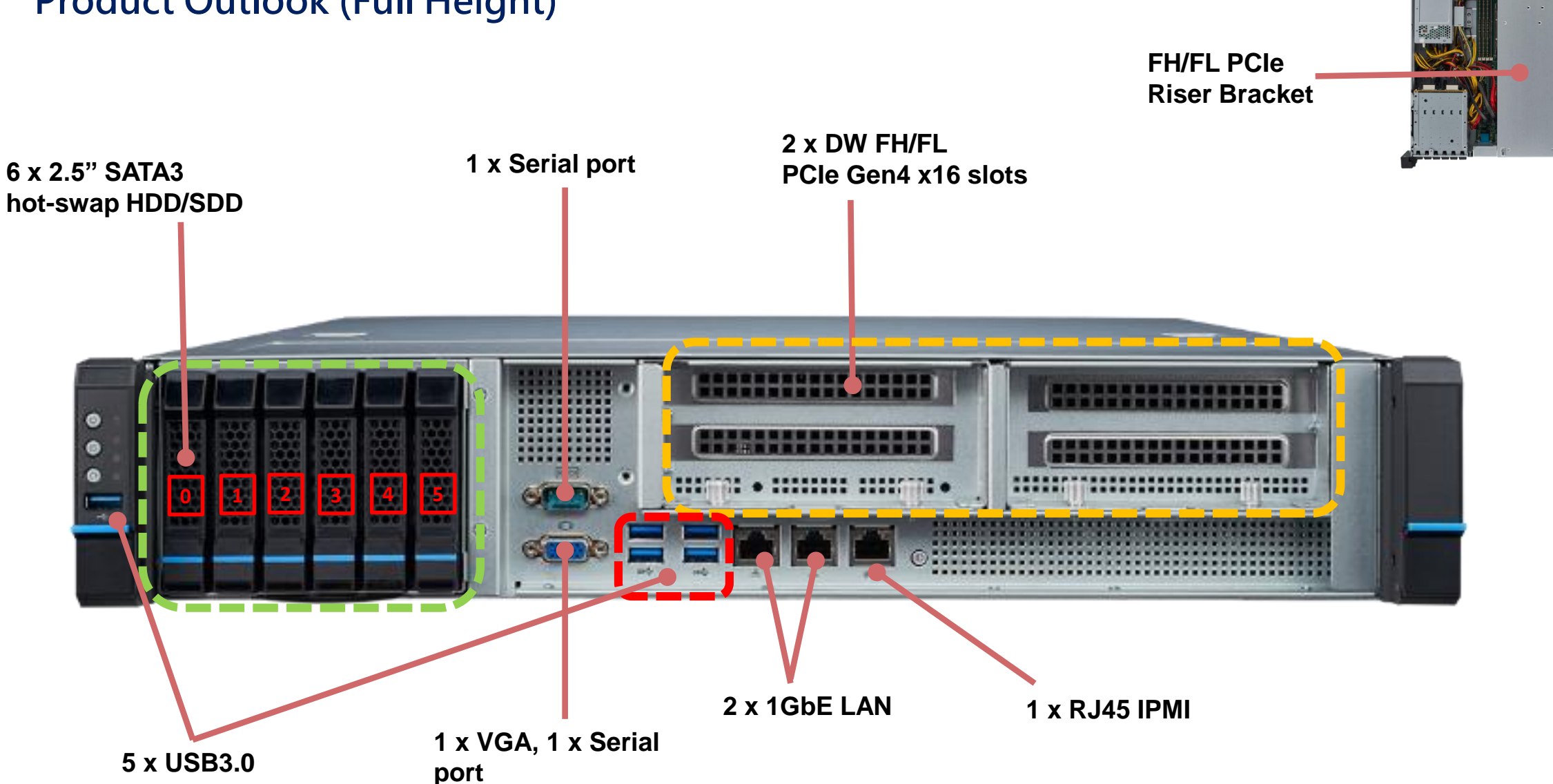

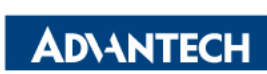

#### Storage swap-Insert

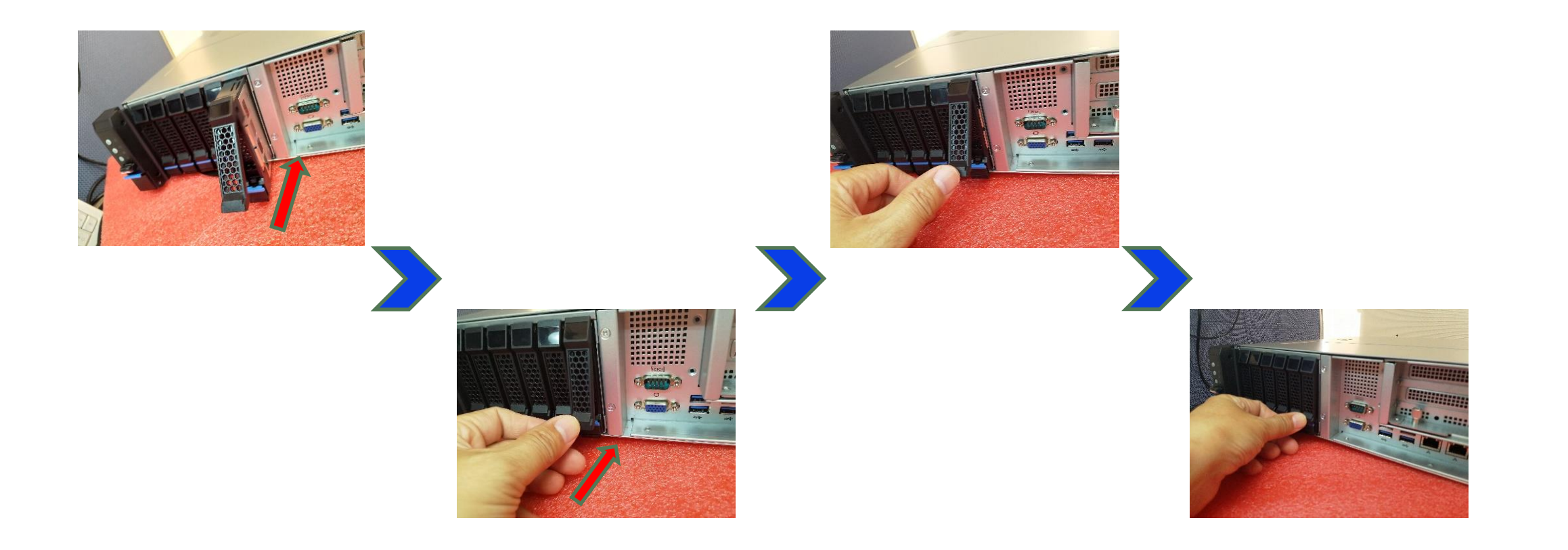

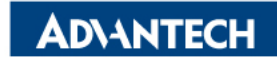

#### Storage swap -Remove

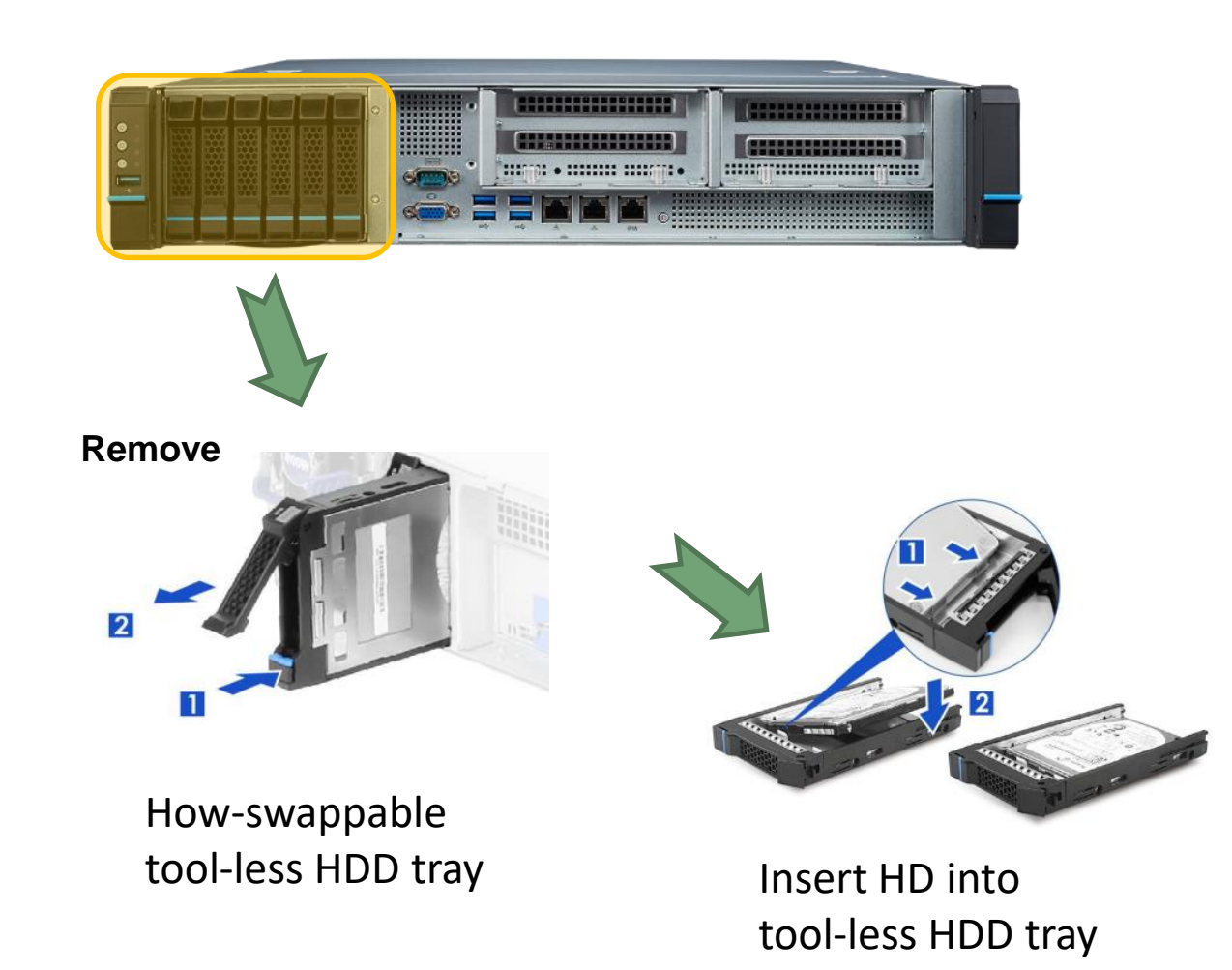

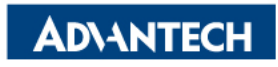

#### Server Rear I/O

#### **Rear View**

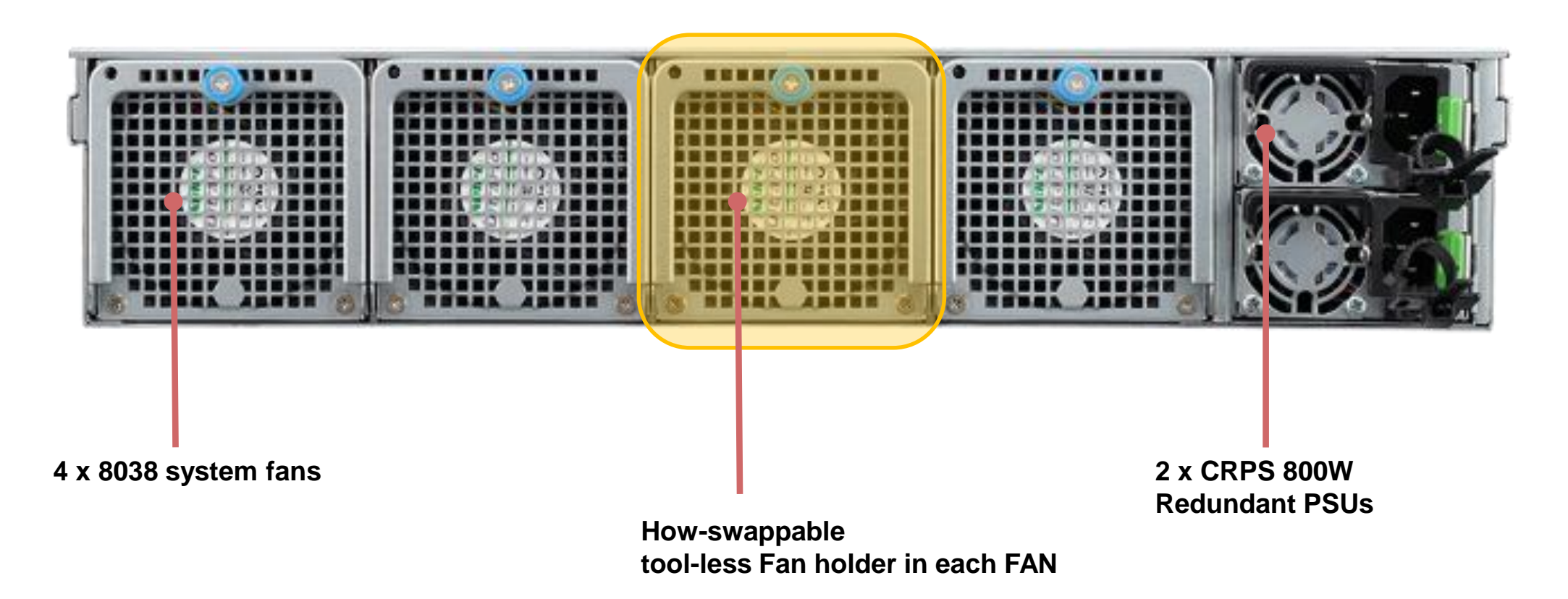

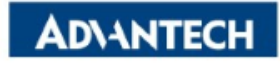

# **CPU location**

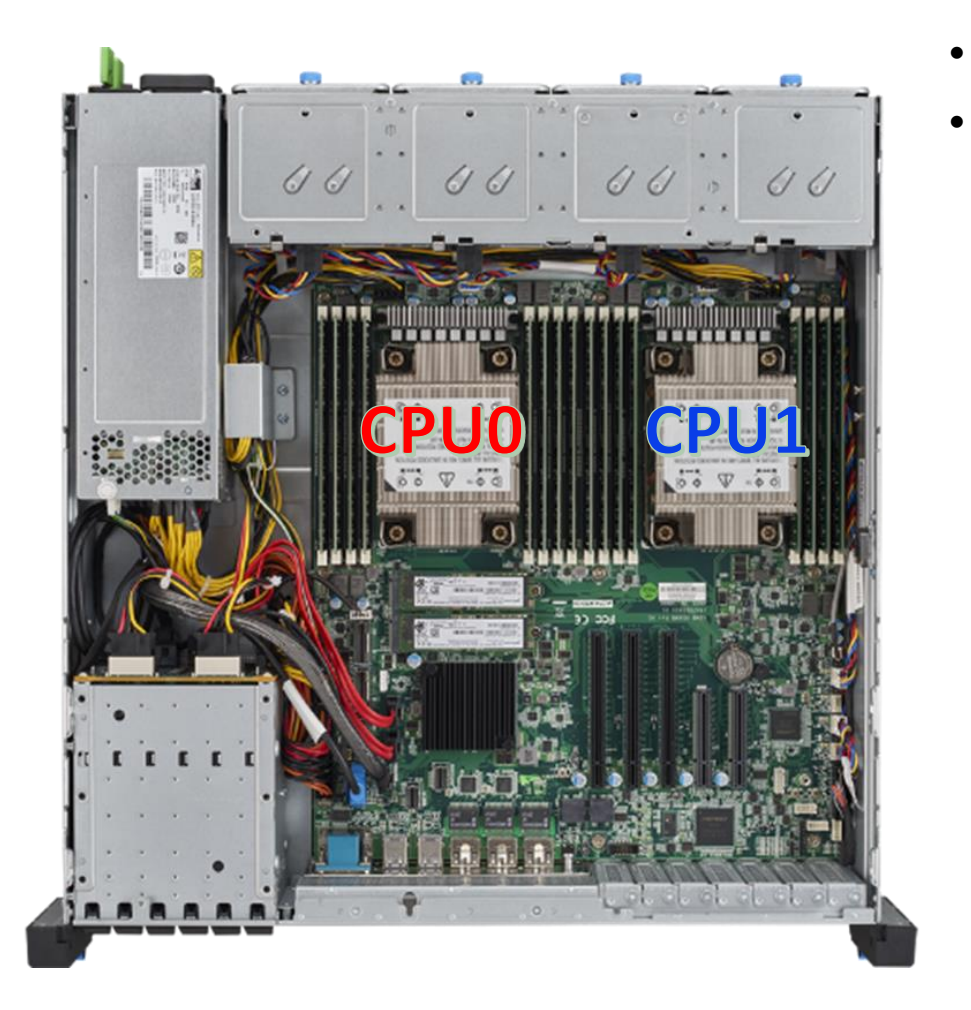

- Multi-socket Intel systems shall be populated with identical CPUs
- Intel<sup>®</sup> Processor Installation Support for Desktops and Servers

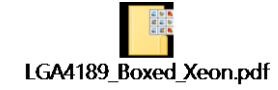

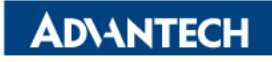

### **DIMM Slot ID**

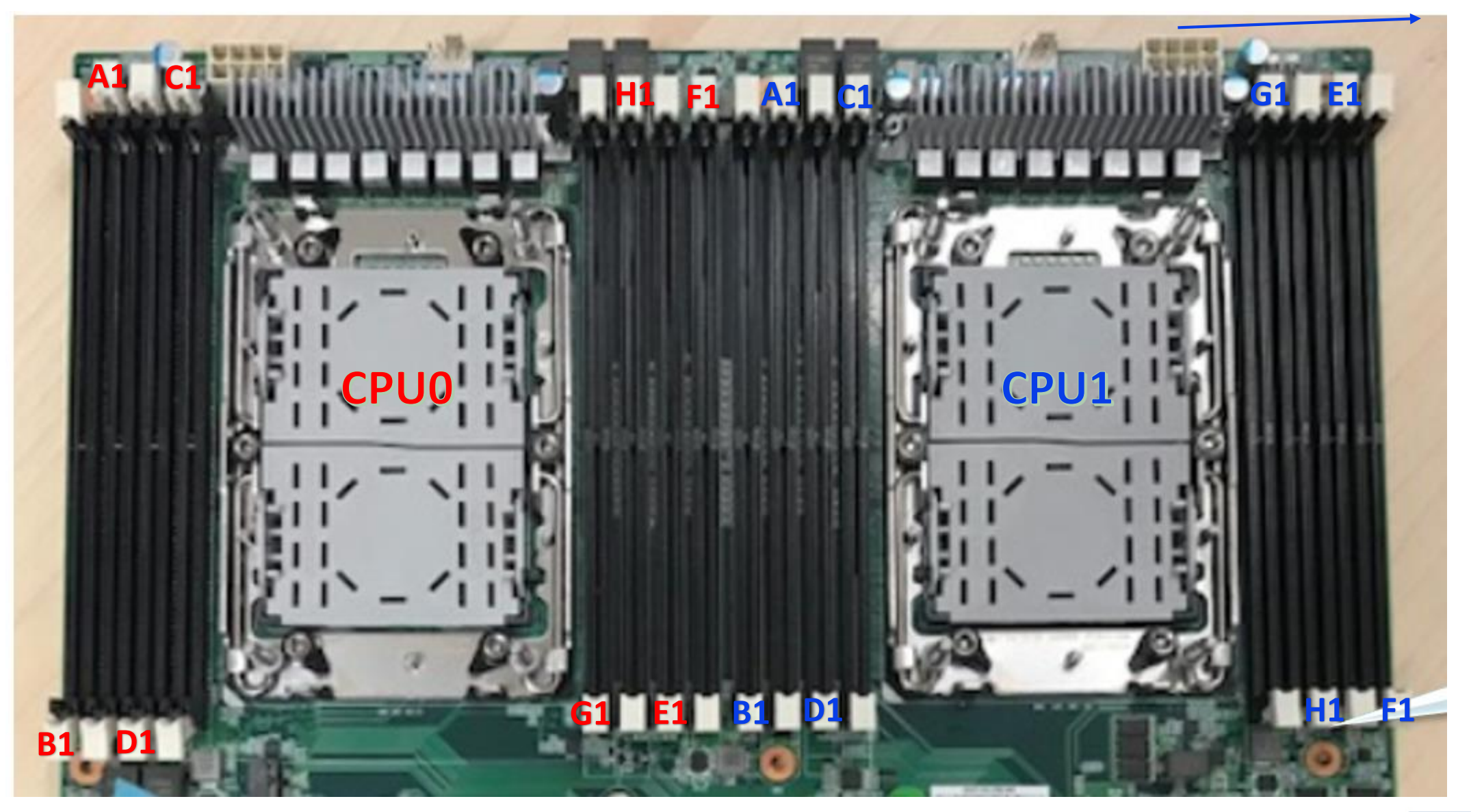

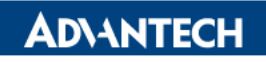

## **DIMM Population**

| DIMM Configuration with single CPU |           |        |        |        |        |        |        |        |        |
|------------------------------------|-----------|--------|--------|--------|--------|--------|--------|--------|--------|
| Channe                             | I         | DIMMA1 | DIMMB1 | DIMMC1 | DIMMD1 | DIMME1 | DIMMF1 | DIMMG1 | DIMMH1 |
|                                    |           | V      |        |        |        |        |        |        |        |
|                                    |           |        | V      |        |        |        |        |        |        |
|                                    |           |        |        | V      |        |        |        |        |        |
|                                    |           |        |        |        | V      |        |        |        |        |
|                                    | 1         |        |        |        |        | V      |        |        |        |
|                                    |           |        |        |        |        |        | V      |        |        |
|                                    |           |        |        |        |        |        |        | V      |        |
|                                    |           |        |        |        |        |        |        |        | V      |
|                                    |           | V      |        |        |        | v      |        |        |        |
|                                    |           | V      |        | V      |        |        |        |        |        |
|                                    |           | V      |        |        | v      |        |        |        |        |
|                                    |           |        | V      |        |        |        | V      |        |        |
| Quantity<br>of                     | 2         |        | V      |        | v      |        |        |        |        |
| memory<br>installed                |           |        |        | V      |        |        |        | V      |        |
|                                    |           |        |        |        | v      |        |        |        | V      |
|                                    |           |        |        |        |        | v      |        | V      |        |
|                                    |           |        |        |        |        |        | V      |        | V      |
|                                    |           | V      |        | v      |        | v      |        | V      |        |
|                                    |           | V      |        |        | v      | v      |        |        | v      |
|                                    | 4         |        | V      |        | v      |        | V      |        | v      |
|                                    |           |        | V      | v      |        |        | V      | V      |        |
|                                    | $\square$ | V      | V      | V      |        | v      | V      | V      |        |
|                                    |           | V      |        | V      | v      | v      |        | V      | V      |
|                                    | 6         | V      | V      |        | v      | V      | V      |        | V      |
|                                    |           | -      | V      | v      | v      | -      | V      | v      | V      |
|                                    | 8         | V      | v      | v      | v      | v      | v      | v      | v      |

| DIMM Configuration with dual CPU |          |        |        |        |        |        |        |        |        |        |        |        |        |        |        |          |          |
|----------------------------------|----------|--------|--------|--------|--------|--------|--------|--------|--------|--------|--------|--------|--------|--------|--------|----------|----------|
|                                  |          |        |        | CPU0   |        |        |        |        |        |        | CPU1   |        |        |        |        |          |          |
| Channel                          |          | DIMMA1 | DIMMB1 | DIMMC1 | DIMMD1 | DIMME1 | DIMMF1 | DIMMG1 | DIMMH1 | DIMMA1 | DIMMB1 | DIMMC1 | DIMMD1 | DIMME1 | DIMMF1 | DIMMG1   | DIMMH1   |
|                                  |          | v      |        |        |        |        |        |        |        | v      |        |        |        |        |        |          |          |
|                                  |          |        | v      |        |        |        |        |        |        |        | v      |        |        |        |        |          |          |
|                                  |          |        |        | v      |        |        |        |        |        |        |        | V      |        |        |        |          |          |
|                                  | 2        |        |        |        | v      |        |        |        |        |        |        |        | v      |        |        |          |          |
|                                  | -        |        |        |        |        | v      |        |        |        |        |        |        |        | V      |        |          |          |
|                                  |          |        |        |        |        |        | v      |        |        |        |        |        |        |        | v      |          |          |
|                                  |          |        |        |        |        |        |        | V      |        |        |        |        |        |        |        | V        |          |
|                                  |          |        |        |        |        |        |        |        | V      |        |        |        |        |        |        |          | V        |
|                                  |          | V      |        |        |        | V      |        |        |        | V      |        |        |        | V      |        |          |          |
|                                  |          | V      |        | V      |        |        |        |        |        | V      |        | V      |        |        |        |          | <u> </u> |
|                                  |          | V      |        |        | V      |        |        |        |        | V      |        |        | V      |        |        |          |          |
| Quantity                         |          |        | V      |        |        |        | V      |        |        |        | V      |        |        |        | V      |          |          |
| of                               | 4        |        | V      |        | V      |        |        |        |        |        | V      |        | V      |        |        |          |          |
| installed                        |          |        |        |        |        |        |        | V      |        |        |        | V      |        |        |        |          |          |
|                                  |          |        |        |        |        |        |        |        |        |        |        |        | V      |        |        |          | V        |
|                                  |          |        |        |        |        | V V    |        | v      |        |        |        |        |        | V      |        | v        |          |
|                                  | ┝        | V      |        |        |        | v      |        |        |        | V      |        | V      |        | v      |        | V        |          |
|                                  |          | v      |        | · ·    | v      | v      |        | v      | v      | v      |        |        | v      | v      |        | v        | V        |
|                                  | 8        | -      | v      |        | v      |        | v      |        | v      |        | v      |        | v      |        | v      | <u> </u> | V        |
|                                  |          |        | v      | v      | ·      |        | v      | v      |        |        | v      | v      |        |        | v      | v        | ·        |
|                                  | $\vdash$ | v      | v      | v      |        | v      | v      | v      |        | v      | v      | v      |        | v      | v      | v        |          |
|                                  |          | v      |        | v      | v      | v      |        | v      | v      | v      |        | v      | v      | v      |        | v        | v        |
|                                  | 12       | v      | v      |        | v      | v      | v      |        | v      | v      | v      |        | v      | v      | v      |          | v        |
|                                  |          |        | v      | v      | v      |        | v      | v      | v      |        | v      | v      | v      |        | v      | v        | v        |
|                                  | 16       | v      | v      | v      | v      | v      | v      | v      | v      | v      | v      | v      | v      | v      | v      | v        | v        |

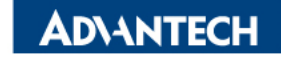

### **3** selections to access platform

There are 3 ways to access platform for OS image installation

- > VGA port for OS in TXT & GUI mode
- Console port for OS in TXT only
- > BMC Web for OS in TXT & GUI mode

Following pages will introduce page by page.

Power on the device

- Prerequisite:
  - ✓ Get AC 100-240V @ 50-60Hz, full range
- Device will boot:
  - ✓ Correct behavior: you can hear FAN rotating in maximum speed for a while then down and also the Power LEDs should light up

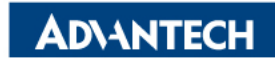

### Access the server via Monitor with VGA port

- □ Step#1 Access the device
- Connect D-Sub 9 via VGA cable to Monitor and USB port to keyboard ` mouse and OS image

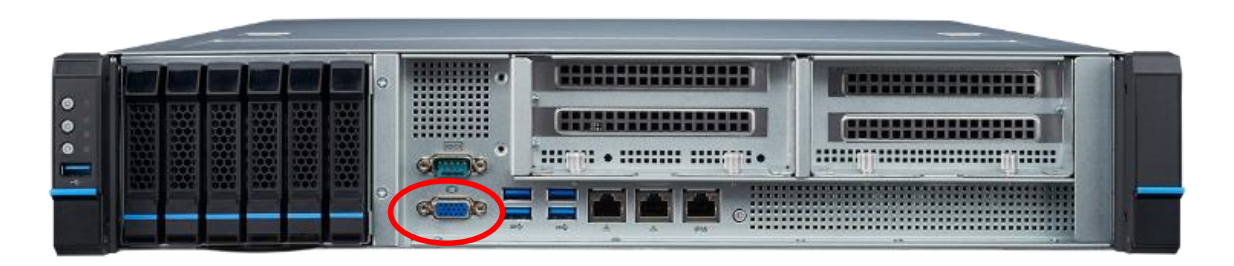

*Picture depicted the connector of VGA D-Sub 9. VGA output in Front Panel.* 

Picture depicted the GUI for Linux installation on Monitor

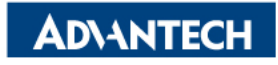

# Access the server via Console port [1/2]

#### Terminal settings

- □ Step#2 Access the device
  - $\circ$  Prerequisite:
    - ✓ Console cable and PC + Terminal(like PuTTY)
  - Connect the PC to the server console

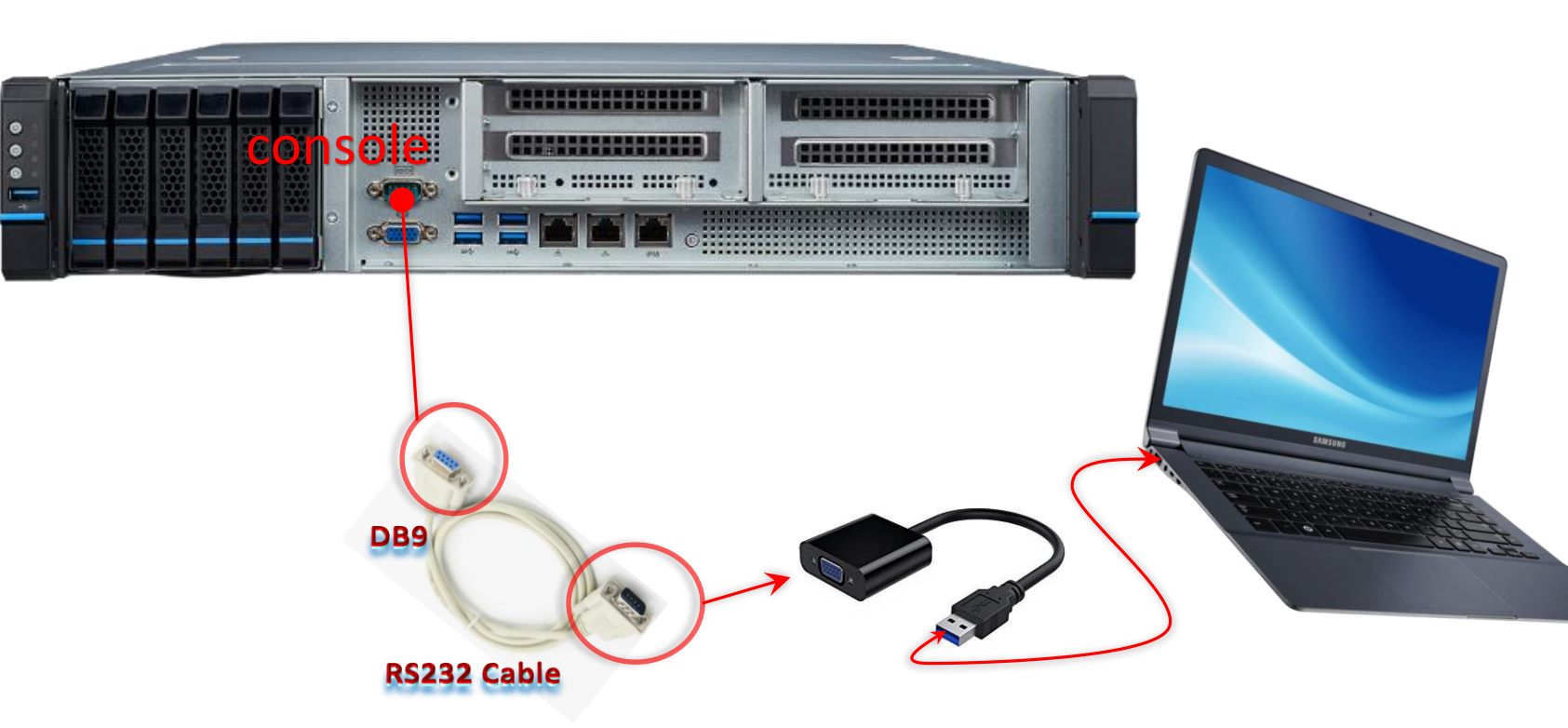

| Reputity Configuration                                                                     |                                                                                                    | ×                              |  |  |
|--------------------------------------------------------------------------------------------|----------------------------------------------------------------------------------------------------|--------------------------------|--|--|
| PuTTY Configuration Category:  Session Logging Terminal Keyboard Bell Features Window      | Options controlling lo<br>Select a serial line<br>Serial line to connect to<br>Configure the serial line<br>Speed (baud) | COM4                           |  |  |
| Appearance     Behaviour     Translation     Selection     Colours     Connection     Data | Data <u>b</u> its<br>S <u>t</u> op bits<br><u>P</u> arity<br><u>F</u> low control                                        | 8<br>1<br>None •<br>XON/XOFF • |  |  |
| Proxy<br>Telnet<br>Rlogin<br>⊛ SSH<br>Serial                                               |                                                                                                    |                                |  |  |
| About                                                                                      | Ope                                                                                                    | en <u>C</u> ancel              |  |  |

#### Terminal Setting:

- Baud rate: 115200
- Data bits : 8
- Stop bits: 1

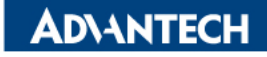

## Access the server via Console port [2/2]

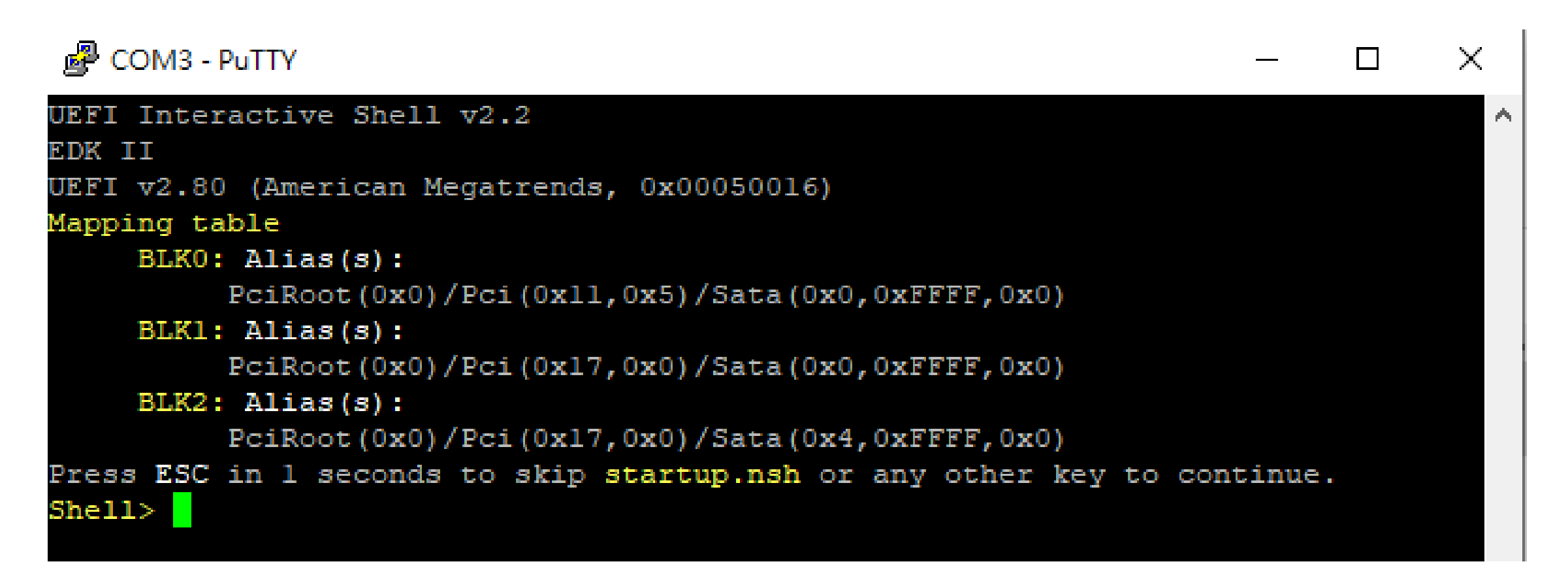

Picture depicted successfully server access via console if no OS installed

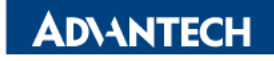

## Access the server via WebUI Access[1/2]

#### □ Step#3 Setup BMC IP Address

Press DEL after boot up to enter BIOS, and select "Server Mgmt" page, then "BMC network configuration".

| Aptio Setup Utility – Copyright (C) 2022 American Megatrends, Inc.<br>Main Platform Hardware <mark>Server Mgmt</mark> Post & Boot Security Save & Exit                                                                                                    |                                                                                |                                     |  |  |  |  |  |
|----------------------------------------------------------------------------------------------------|--------------------------------------------------------------------------------|-------------------------------------|--|--|--|--|--|
| <pre>BMC Self Test Status<br/>OS Watchdog Timer<br/>OS Wtd Timer Timeout<br/>OS Wtd Timer Policy<br/>BMC Virtual USB Device<br/>Boot from BMC Virtual<br/>BMC User Settings<br/>BMC network configuratio<br/>BMC self test log<br/>System Event Log</pre> | PASSED<br>[Disabled]<br>[10 minutes]<br>[Reset]<br>[Enabled]<br>[Enabled]<br>n | Configure BMC network<br>parameters |  |  |  |  |  |
| Version 2.20.1276.                                                                                                    | Copyright (C) 2022 America                                                     | an Megatrends, Inc.                 |  |  |  |  |  |

## Access the server via WebUI Access [2/2]

After completing the steps above (BMC Web ip configured via either Bios or iptool), open your favorite browser the enter the webui ip as below: <u>https://BMCIP</u>

The default login credentials by default:

- Username: administrator
- Password: advantech

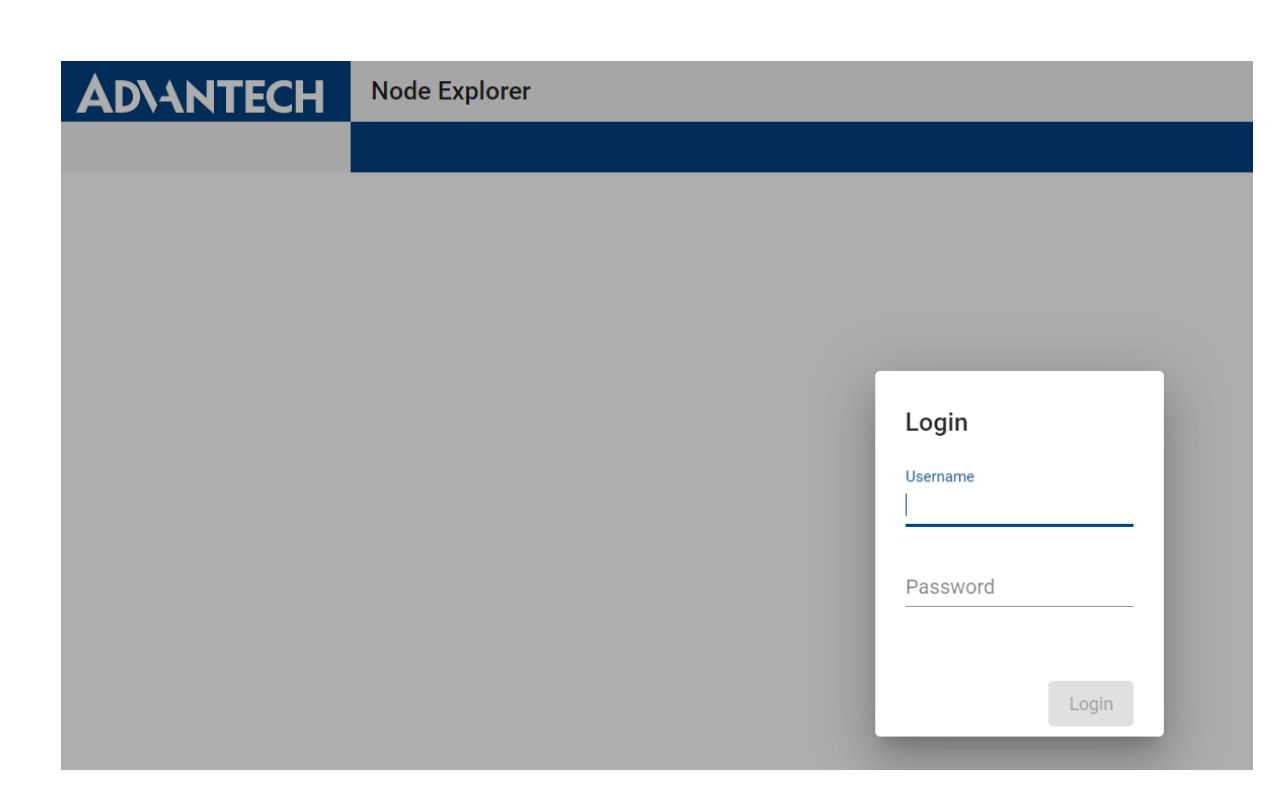

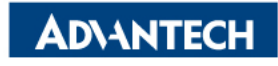

#### Go Together, We Go Far and Grow Big

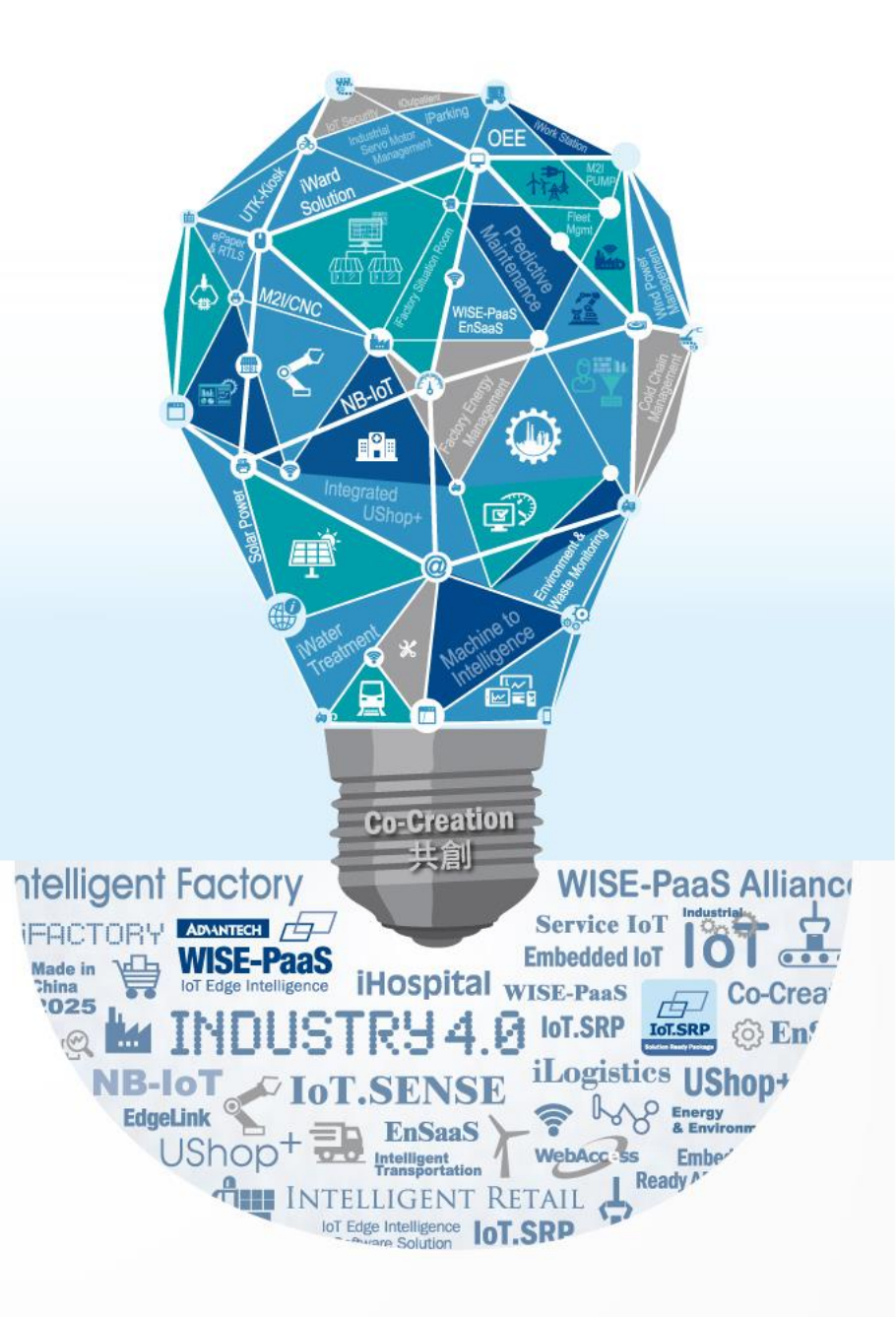